### ขั้นตอนการเข้าระบบบันทึกแบบคำร้องขอผ่อนผัน

#### การตรวจเลือกทหารกองเกินฯ ปี 2567

1.Scan QR – Code เพื่อเข้าระบบบันทึกแบบคำร้องฯ

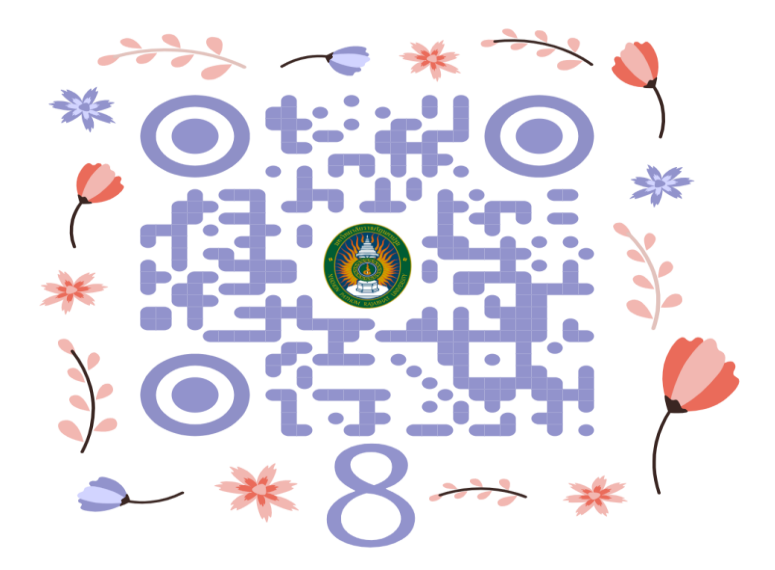

2.กรอกรหัสนักศึกษา แล้วกด Next ไปหน้าบันทึก

| . <b>0</b><br>ระบบผ่อนผันๆ<br>ทหาร <b>2567</b>        | <b>•</b> -               |
|-------------------------------------------------------|--------------------------|
| <b>อกรอกรทัสนักศึกษา *แล่</b><br>วิจากรอกรทัสนักศึกษา | <b>ง้วกดปุ่มค้นหา</b>    |
| กรอกรหัสนักศึกษา                                      | Nove ไปเลยะเวละเสียงอื่อ |
| าด                                                    | o Next ไปหน้าบันทึก      |

### 3.กรอกข้อมูลนักศึกษา (ตนเอง)

| หัสนักศึกษา               | 674604046                                                                                                  |                               |
|---------------------------|----------------------------------------------------------------------------------------------------|-------------------------------|
|                           | นาย                                                                                                    |                               |
| ชื่อศุภวิชญ์              |                                                                                                    | *กิดดิชัย 💥 ชื่อ              |
| บวนสกล                    |                                                                                                    | *แสงเพลิง 💥 นามสกุล           |
| te interi fer             |                                                                                                    |                               |
| มเดือนปีเกิด              | *15/12/2535<br>ภาคปกติ                                                                                     | 💥(วันเดือนปีเกิด)             |
| มเดือนปีเกิด              | *15/12/2535<br>ภาคปกติ<br>ปริญญาตรี 4 ปี                                                                   | ั∰(วินเดือนปีเกิด)<br>✓<br>✓  |
| มเดือนปีเกิด<br>หมู่เรียน | <ul> <li>*15/12/2535</li> <li>ภาคปกตั</li> <li>ปริญญาตรี 4 ปี</li> <li>67/53 <b>3 หมุ่เรียน</b></li> </ul> | ั่≵(วินเลือนปีเกิด)<br>✓<br>✓ |

# 4.กรอกข้อมูลอาจารย์ที่ปรึกษา

|                  | ข้อมูลอาจาร     | รย์ที่ปรึกษา <mark>:</mark> |                                |
|------------------|-----------------|-----------------------------|--------------------------------|
|                  | รศ.ดร.          | *                           |                                |
| ชื่อ-สกุลอาจารย์ | สันดิ กูลการขาย |                             | 💥 ชื่อ-นามสกุลอาจารย์ที่ปรึกษา |
| เบอร์โทรอาจารย์  | 0867158446      | *0811234569 💥 🍕             | แกรอกเบอร์โทรศัพท์ใม่ครบ       |

### 5.กรอกข้อมูลใบสำคัญ สด.9

|                     | :ข้อมูลให   | ปสำคัญ สด.9:                                                                                                    |                    |
|---------------------|-------------|----------------------------------------------------------------------------------------------------|--------------------|
|                     | ด้วอย่า     | างใบ สด.9                                                                                                    |                    |
|                     | >>>ดส์      | ้ำกที่ภาพเพื่อขยาย                                                                                                    |                    |
|                     | แทบที่ แค.9 | 10 m.m.                                                                                                    |                    |
|                     |             | and the second second s |                    |
|                     | Net and     | Marchen March                                                                                                    |                    |
|                     |             |                                                                                                    |                    |
|                     | Total A     | And a second second sec |                    |
|                     | Sec.        | ann Berlangegraaistelijkaal son<br>deurgenkoo<br>- voorgen                                                                                                    |                    |
| เลขที่ ใบสำคัญ สด.9 | 976         | ัเลข สด.9 🗮 กรุณาใส่เลขที่ใบ สด.9 ด้วย (ให้ดูใ                                                                                                    | น สด.9)            |
|                     |             |                                                                                                    |                    |
| ปีพ.ศ.              | 2566        | *2560 🐺 กรุณาไสปี พ.ศ. ทลงทะเบีย                                                                                                    | นดวย (เหตุโน สด.9) |

### 6.กรอกข้อมูลบิดา – มารดา

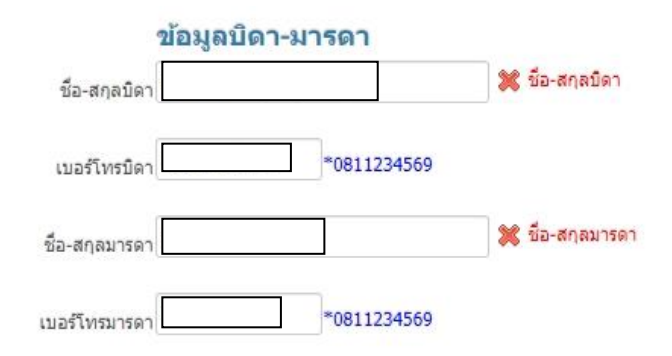

# 7.กรอกที่อยู่ตามภูมิลำเนาทหาร (ให้ดูตามใบ สด.9)

| เลขที่  | 88/126   | 💥 บ้านเลขที่ |         |
|---------|----------|--------------|---------|
| หมู่ที่ | 5        | 💥 หมู่ที     |         |
| ด่าบล   | ล่าโพ    |              | 💥 ต่าบล |
| อำเภอ   | บางบัวทอ | 10           | 💥 อำเภส |

## 8.กรอกที่อยู่ปัจจุบัน (ให้ดูตามทะเบียนบ้าน)

|              | :ที่อยู่ปั<br>(ให้ดูตา: | <mark>โจจุบัน:</mark><br>มทะเบียน | บ้าน)          |         |
|--------------|-------------------------|-----------------------------------|----------------|---------|
| เลขที่       | 1/104                   | 💥 บ้าน                            | เลขที          |         |
| หมู่ที่      | •.                      | 💥 หมู่ที่                         |                |         |
| ด่าบล        | อนุสาวรีย์              |                                   |                | 💥 ต่าบล |
| อำเภอ        | บางเขน                  |                                   |                | 💥 อำเภอ |
| จังหวัด      | กรุงเทพมหานคร           |                                   |                |         |
| รหัสไปรษณีย์ | 10220                   |                                   | 💥 รหัสไปรษณีย์ |         |
|              | ******                  | ***                               |                |         |
| 1            | บันทึกแ                 | บบค่าร้อง                         | 1              |         |

 9.ตรวจสอบข้อมูลตนเองอีกครั้ง ก่อนทำการบันทึก
 10.กดปุ่ม บันทึกแบบคำร้อง
 11.พิมพ์เอกสารแบบคำร้อง พร้อมแนบเอกสาร หลักฐาน นำส่งที่กองพัฒนานักศึกษา งานผ่อนผันทหารฯ ภายในวัน และเวลาราชการ ตามประกาศของมหาวิทยาลัย
 (ตั้งแต่วันที่ 1 พฤศจิกายน 2567 ถึงวันที่ 31 มกราคม 2568)